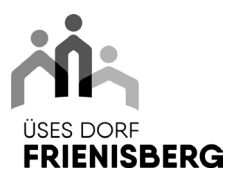

### ANLEITUNG

# Anleitung

### Anmeldung Einblickstag oder Berufswahlpraktikum

- 1. Rufe die Seite <u>www.myoda.ch</u> auf
- 2. Klicke unter Praktika und Einblickstage auf den Button Zu den Angeboten

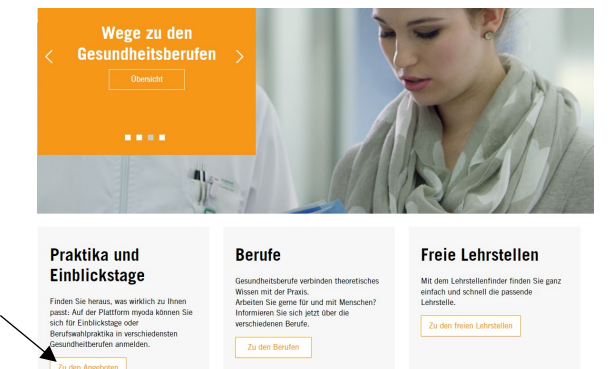

3. Es öffnet sich ein neues Fenster, klicke auf den Button Noch nicht registriert?

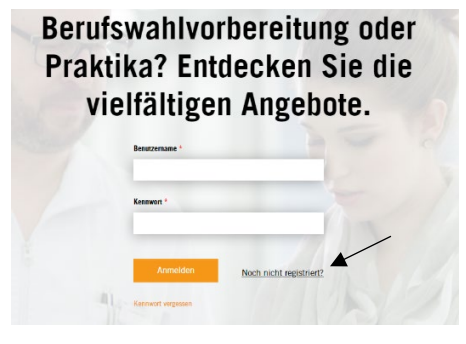

4. Fülle das Formular aus, bestätige die AGB und klicke auf den Button Registrieren

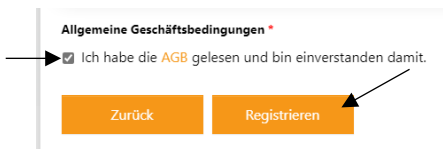

5. Melde dich nun mit Benutzernamen und Kennwort an und klicke auf den Button Anmelden

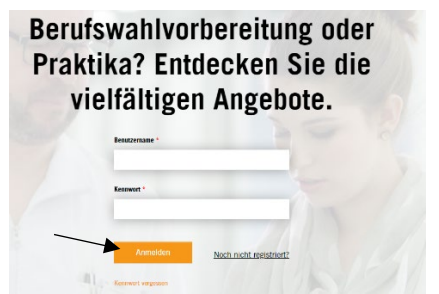

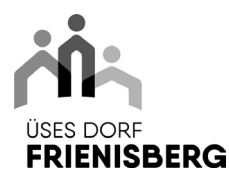

6. Klicke im Dashboard auf den Button Jetzt Angebot suchen

| MENO<br>Dashboard<br>Informationen & Anleitungen | Dashboard                 |  |
|--------------------------------------------------|---------------------------|--|
| Bewerbungen                                      | Jetzt ein Angebot suchen! |  |
| Profil                                           |                           |  |
| Abmelden                                         | Bewerbungen ansehen       |  |
|                                                  | Veranstaltungen           |  |
|                                                  | Profil überarbeiten       |  |

7. Suche nach dem gewünschten Angebot und klicke auf den Button Suchen

| Berufe                            |                | Angebotstypen                        |        |
|-----------------------------------|----------------|--------------------------------------|--------|
| Berute                            |                | Wählen                               |        |
|                                   |                |                                      |        |
|                                   |                |                                      |        |
| Ort oder PLZ eingeben             |                | Umkreis                              | ×      |
| Angebote von                      |                | Betriebe                             |        |
|                                   | bis            | Wahlen                               | *      |
|                                   |                | × Suche zunäckeeteen                 | Suchen |
| zum Beispiel so                   | )              | Anna battanan                        |        |
| Service                           | 7              | Finklinktor                          |        |
| Al actiliau/-maini desundileit El | 2              | Lindickstag                          | · ·    |
| Erweiterte Suche —                |                |                                      |        |
| Ort                               |                | Umkreis                              |        |
| Kappelen                          |                | 20 km                                | *      |
| Angebote von                      |                |                                      |        |
| 10.07.2023                        | bis 14.07.2023 | Frienisberg – üses Dorf (Seedorf BE) | *      |
|                                   |                |                                      | Suchen |

8. Suchst du einen bestimmten Betrieb, gib diesen im Suchfeld oben ein oder scrolle durch die gesamte Liste. Achtung *Frienisberg* ist die Bezeichnung für die Institution, welche zur Gemeinde Seedorf gehört.

Zum Bestätigen deiner Sucheingabe klickst du auf den Button Suchen

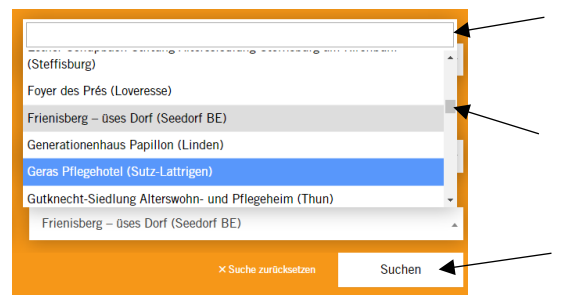

9. Nun werden alle verfügbaren Angebote angezeigt (hier z.Bsp. das Alterszentrum Alenia). Klicke auf den Button mehr erfahren

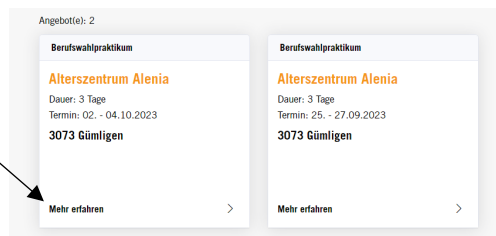

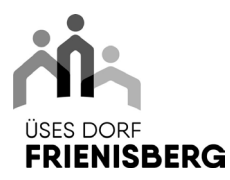

## ANLEITUNG

10. Es öffnet sich ein neues Fenster, fülle das Formular Jetzt bewerben aus und klicke auf den Button

#### Bewerbung senden

| hitte auswählen                                                                                                    |              |
|----------------------------------------------------------------------------------------------------|--------------|
| bite duswanten                                                                                                    |              |
| Mitteilung                                                                                                    |              |
| Beispiele: Nachricht an Betrieb, Wunschtermin                                                                                                    |              |
|                                                                                                    |              |
|                                                                                                    |              |
|                                                                                                    |              |
|                                                                                                    |              |
|                                                                                                    |              |
|                                                                                                    |              |
| Lebenslauf *                                                                                                    |              |
| Maximale Dateigrösse: 5 MB pro Datei, erlaubte Dateitypen: jpg,jpeg,png,gif,doc,docx,pdf,pdfx,xls,xlsx                                                          |              |
| Datei auswählen Keine Datei ausgewählt                                                                                                    |              |
| Andre Balances (Herbergerschulture Biology and                                                                                                    |              |
| Andere uokumente (motivationsschreiden, uipiome etc.)<br>Maximale Dateigrösse: 5 MB pro Datei, erlaubte Dateitypen: jpg.jpeg.png.gif,doc,docx.pdf,pdfx,xis,xisx |              |
| Datei                                                                                                    |              |
|                                                                                                    |              |
|                                                                                                    | Datei hinzut |

Wir freuen uns auf dich!

~